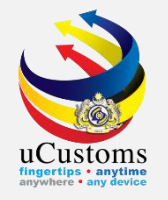

### STEP BY STEP on uCUSTOMS REGISTRATION

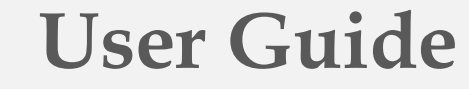

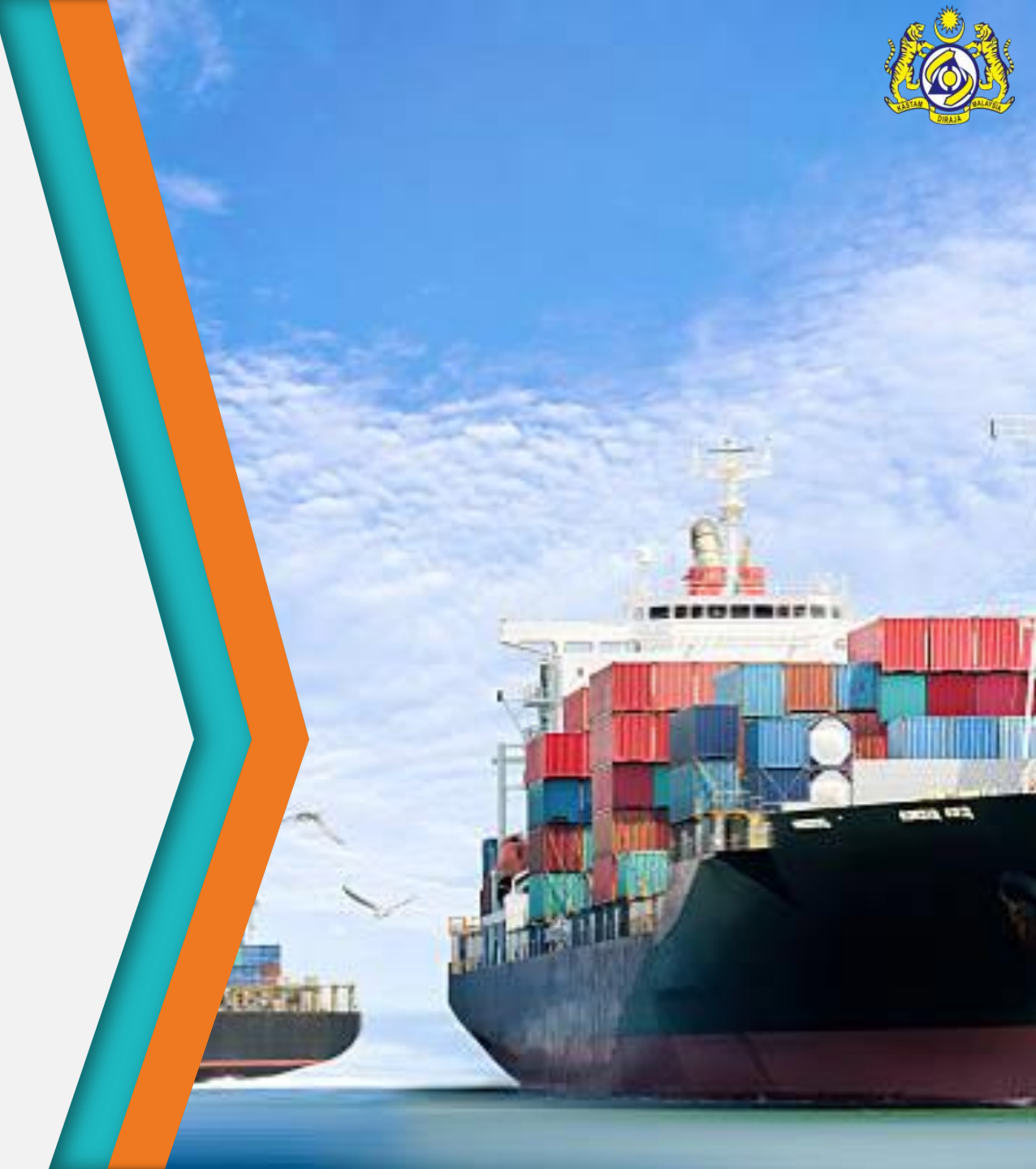

### Enter RMCD Home Page and Access uCustoms Home Page

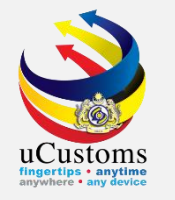

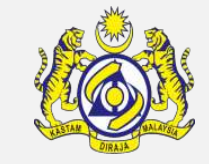

#### Enter RMCD home page **http://www.customs.gov.my**.

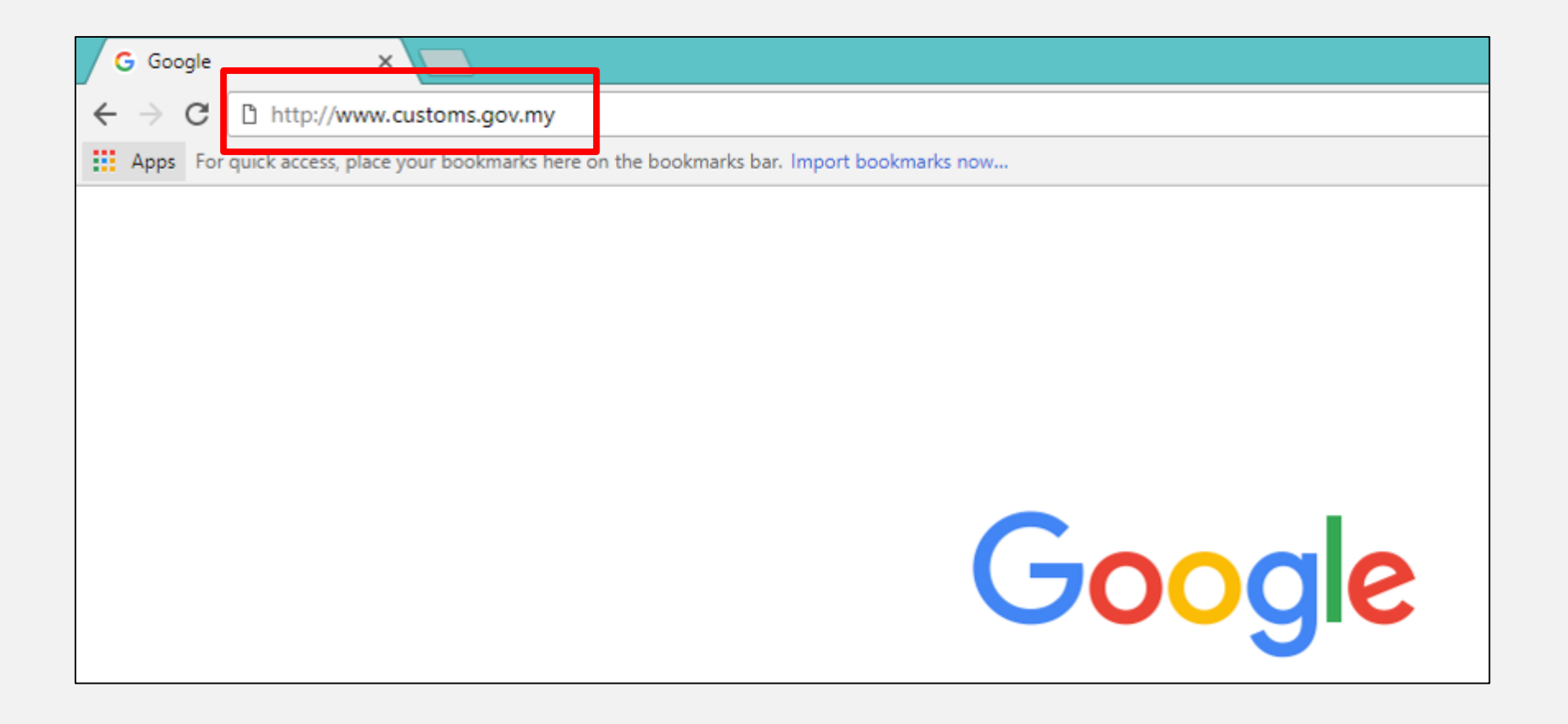

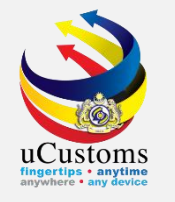

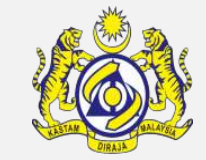

Click on **uCustoms logo** to access uCustoms home page.

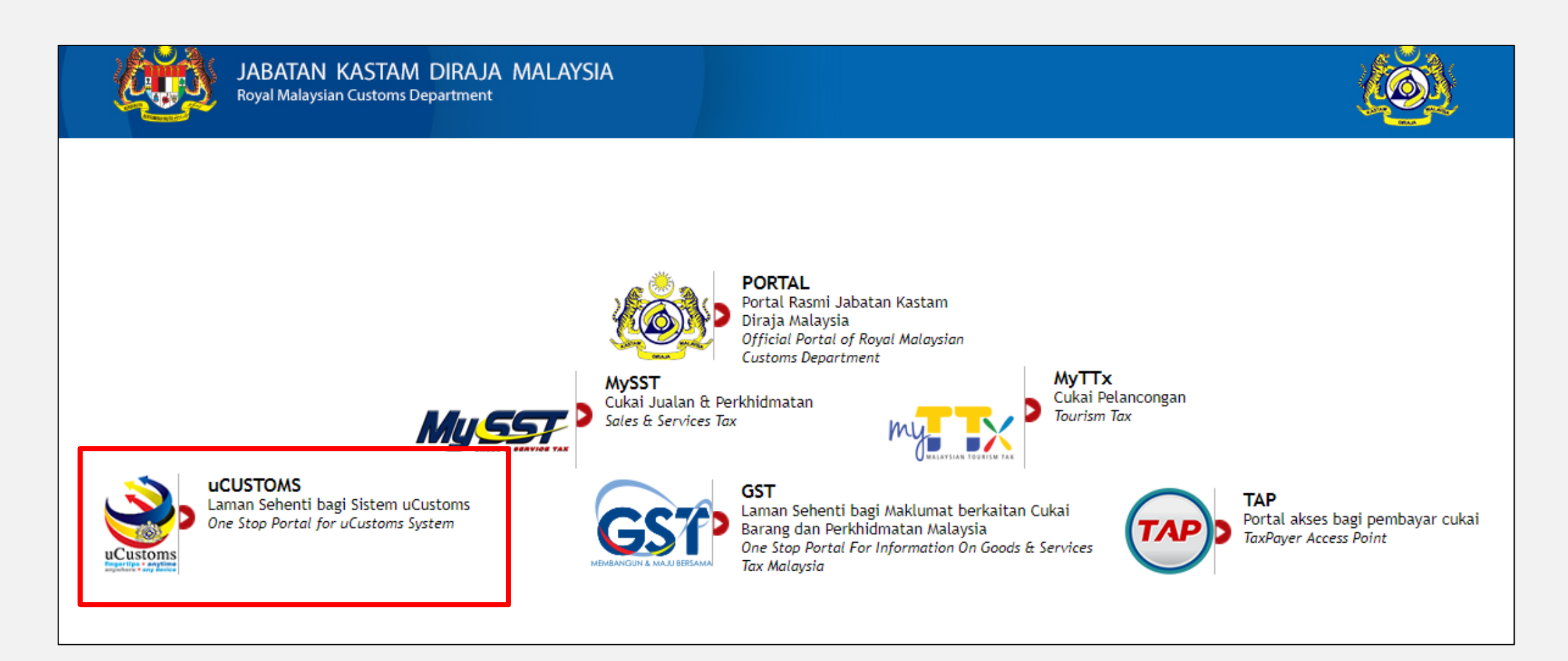

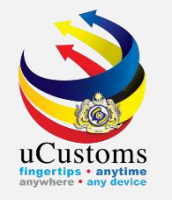

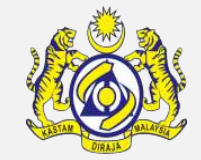

#### Click **Sign Up** button to access uCustoms home page.

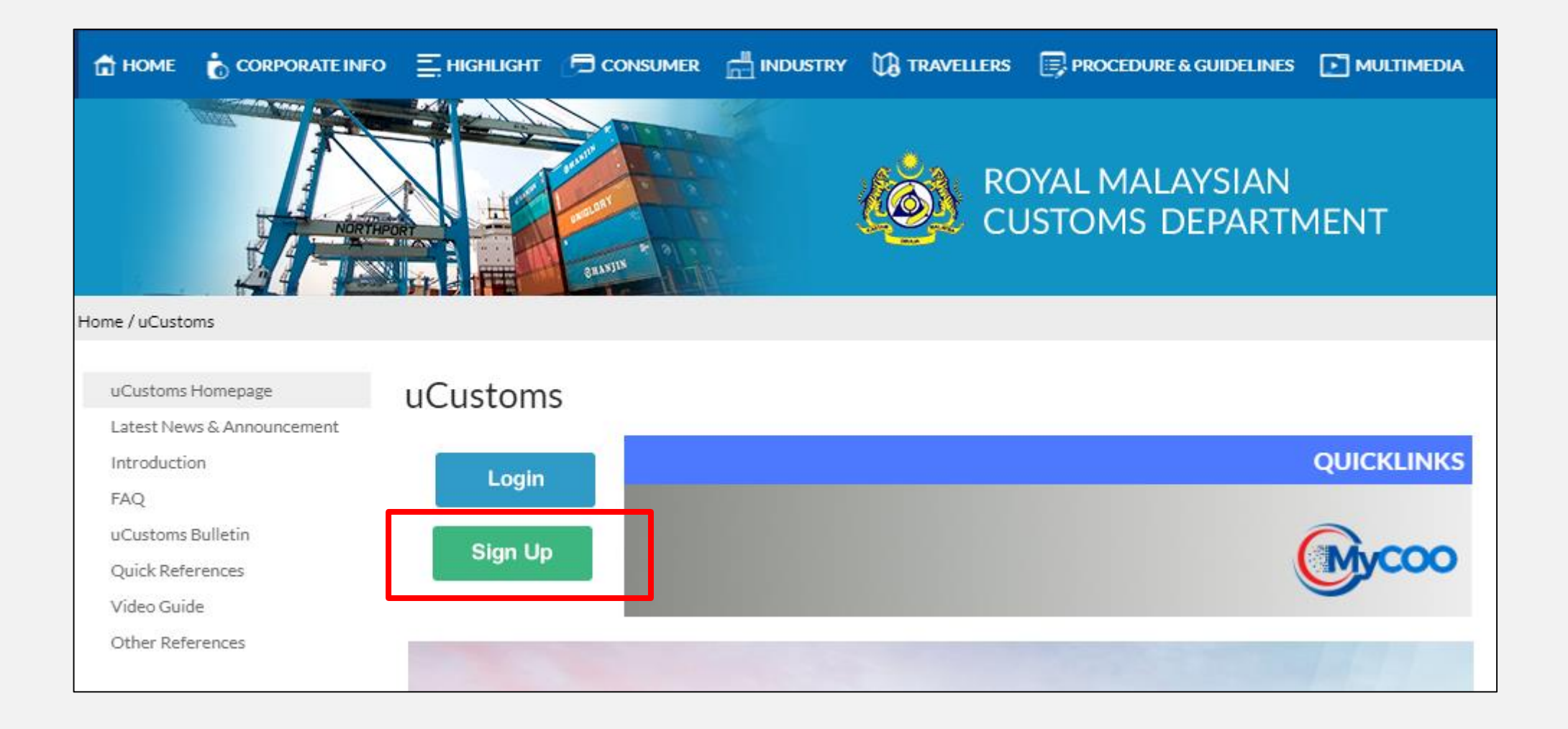

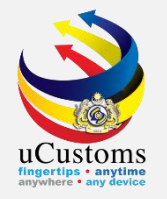

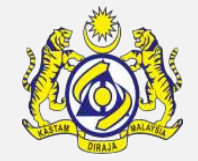

#### Click '**HERE**' link as shown below to sign up to uCustoms.

| 🛱 HOME 🔥 CORPORATE INFO                                                         | 📃 HIGHLIGHT 🕞 CONSUMER 🛗 INDUSTRY 🙀 TRAVELLERS 📑 PROCEDURE & GUIDELINES 💽 MULTIMEDIA                                                                                |
|---------------------------------------------------------------------------------|----------------------------------------------------------------------------------------------------|
| North                                                                           | ROYAL MALAYSIAN<br>CUSTOMS DEPARTMENT                                                                                                    |
| Home / uCustoms / uCustoms Homepage                                             |                                                                                                    |
| uCustoms Homepage<br>Latest News & Announcement<br>Introduction                 | uCustoms Signup                                                                                                    |
| FAQ<br>uCustoms Bulletin<br>Quick References<br>Video Guide<br>Other References | Login only applicable for the Registration process<br>Any changes will be informed later<br>For registration guideline please click HERE<br>Signup to uCustoms HERE |

### Sign Up

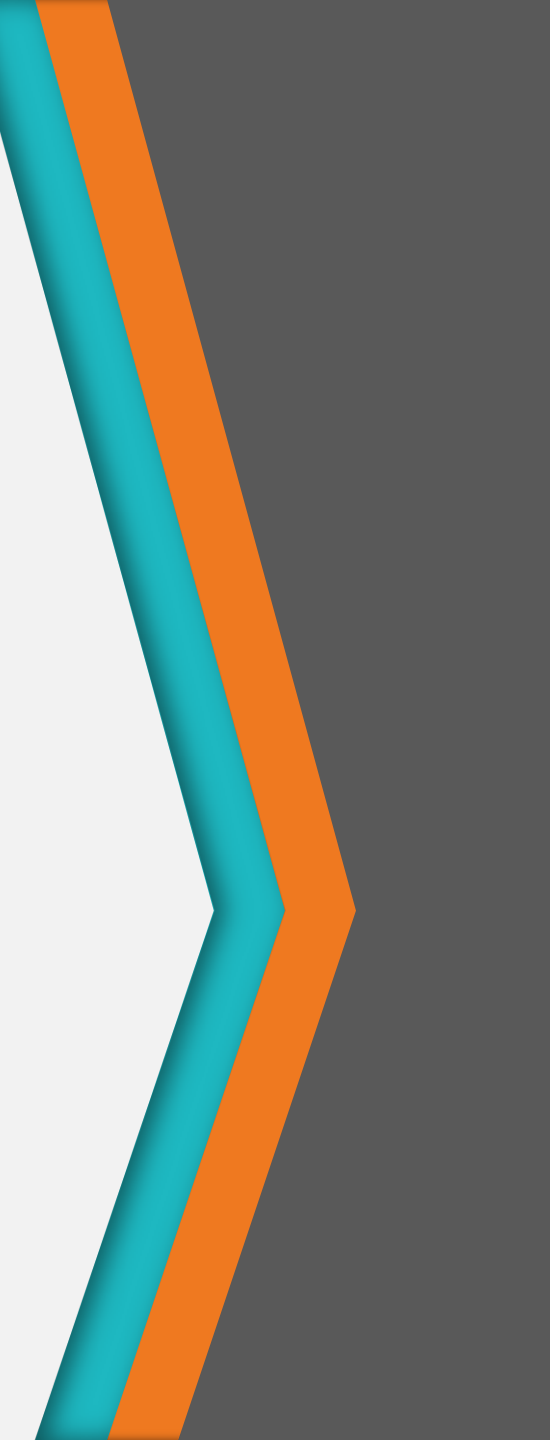

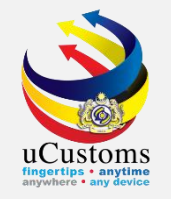

#### The **New User Registration** form appears as shown.

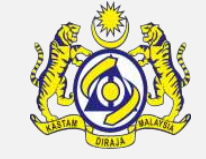

Enter the required valid information. Be sure to enter an **active email address**.

| Official Portal<br>ROYAL MALAYSIAN<br>CUSTOMS DEPARTMENT<br>For Trade Facilitation |                                     |                                                                                                    |
|------------------------------------------------------------------------------------|-------------------------------------|----------------------------------------------------------------------------------------------------|
|                                                                                    | NEW USER REGISTRATION               |                                                                                                    |
| Account Information                                                                |                                     | *Mandatory Field                                                                                                    |
| *Login Name (Email Address):<br>Alternate Email Address:<br>*Password:             | xxxx@sample.com<br>xxxxx@sample.com | Email Address<br>Please avoid using Temporary Email<br>Services such as Yandex mail,<br>Guerilla mail, ThrowAway mail and etc<br>Password Rules                                                                                                    |
| *Confirm Password:<br>*Security Question:<br>*Security Answer:                     | ▼                                   | <ul> <li>Must be between 6-12 characters</li> <li>Must include at least one number</li> <li>Must include at least one special character ~! @ # \$ % ^ &amp; * + \   /</li> <li>Must include at least one alphabet character.</li> <li>Password cannot be similar to the Name</li> </ul> |
| Personal Information                                                               |                                     |                                                                                                    |
| *Name:<br>*Gender:<br>*Nationality:                                                | Male Female MALAYSIA                |                                                                                                    |

UCUSTORS Ingovier: • any device

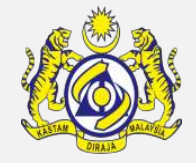

After completed, fill in all the mandatory information, accept the **Term of Services and Privacy Policy**, then click **Submit**.

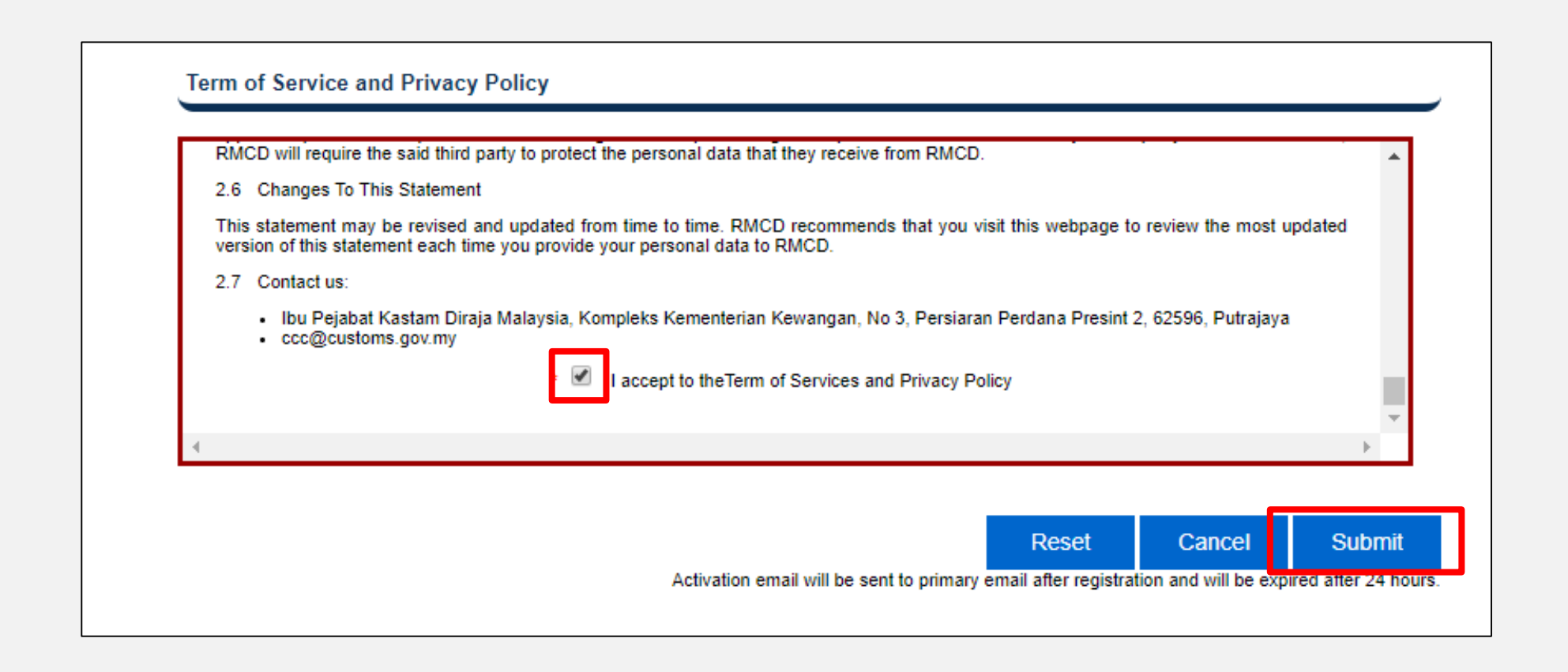

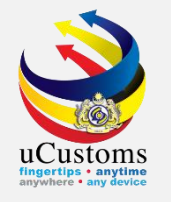

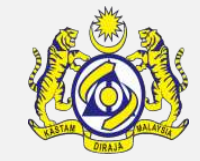

#### The **Registration Successful confirmation page** appears as shown.

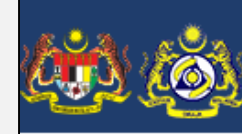

ROYAL MALAYSIAN CUSTOMS DEPARTMENT For Trade Facilitation

Official Portal

Your registration is successful. An activation link has been sent to your Primary Email address.

Please click the activation link in the email to activate your account. (Please check your spam/junk folder if the email is not found in your inbox.)

(If this page does not redirect automatically in 60 seconds, click here.)

## **Verify Email**

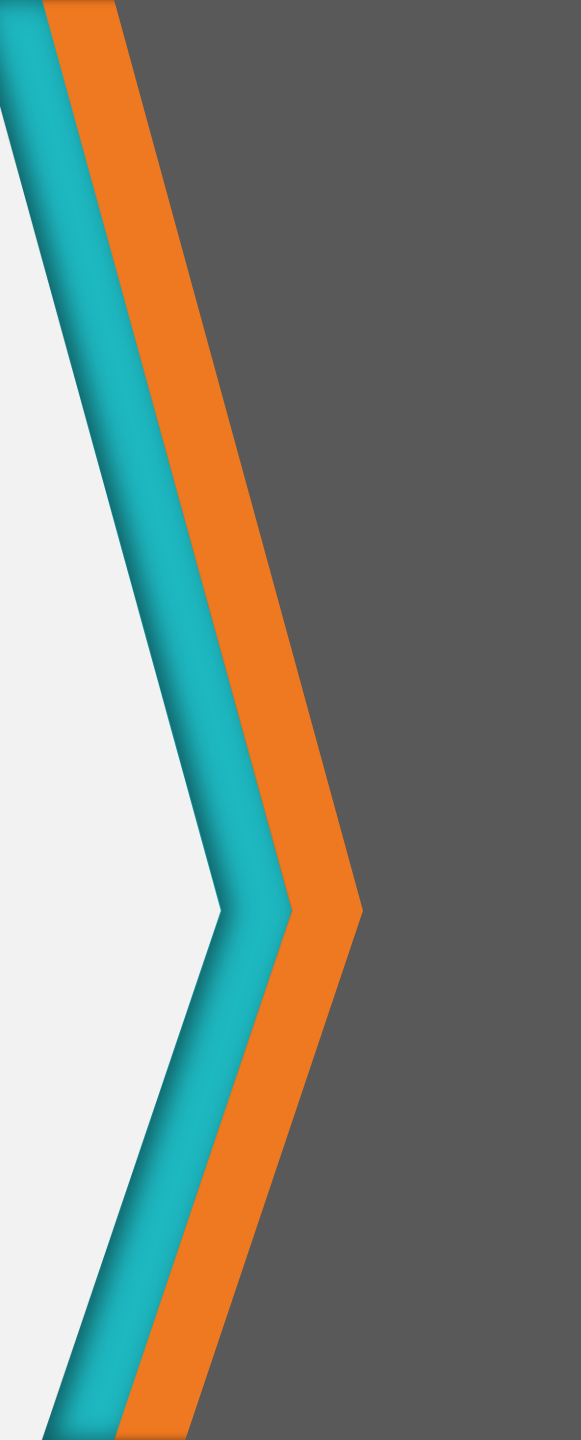

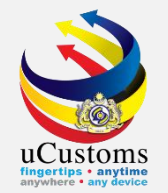

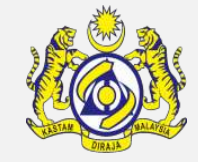

#### Check your inbox for an **account activation email** from RMCD.

By clicking on the **link specified** in the email, you will be directed to confirmation page.

You have successfully registered in RMCD Portal. Please activate your account within 24 hour(s) to avoid cancellation. Once your account is cancelled, re-registration of your account is required. Please click here to activate your account. OR Please copy the link below and paste into your web browser to activate your account https://register.customs.gov.my/UserActivation.aspx?userguid=fd76aae4-66e2-4e5b-802c 9f2392a5c762&dt=QBy0bIIQZbTiC3IFGx5IJZuf4sU0XBCj2wtjcx4UIRnoA+ IJ74BvoTXWH6v13Rte&mp= Thank you Regards, RMCD Portal Disclaimer: This ia an auto generated email. Please do not reply to this email address. Any enquiry please contact RMCD Customs Call Center at +601300888500 or visit our website at http://www.customs.gov.my/front.html

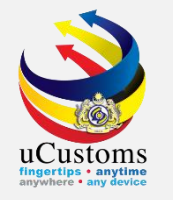

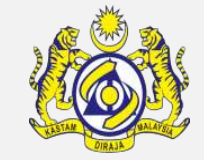

Click 'here' link to access to uCustoms login page.

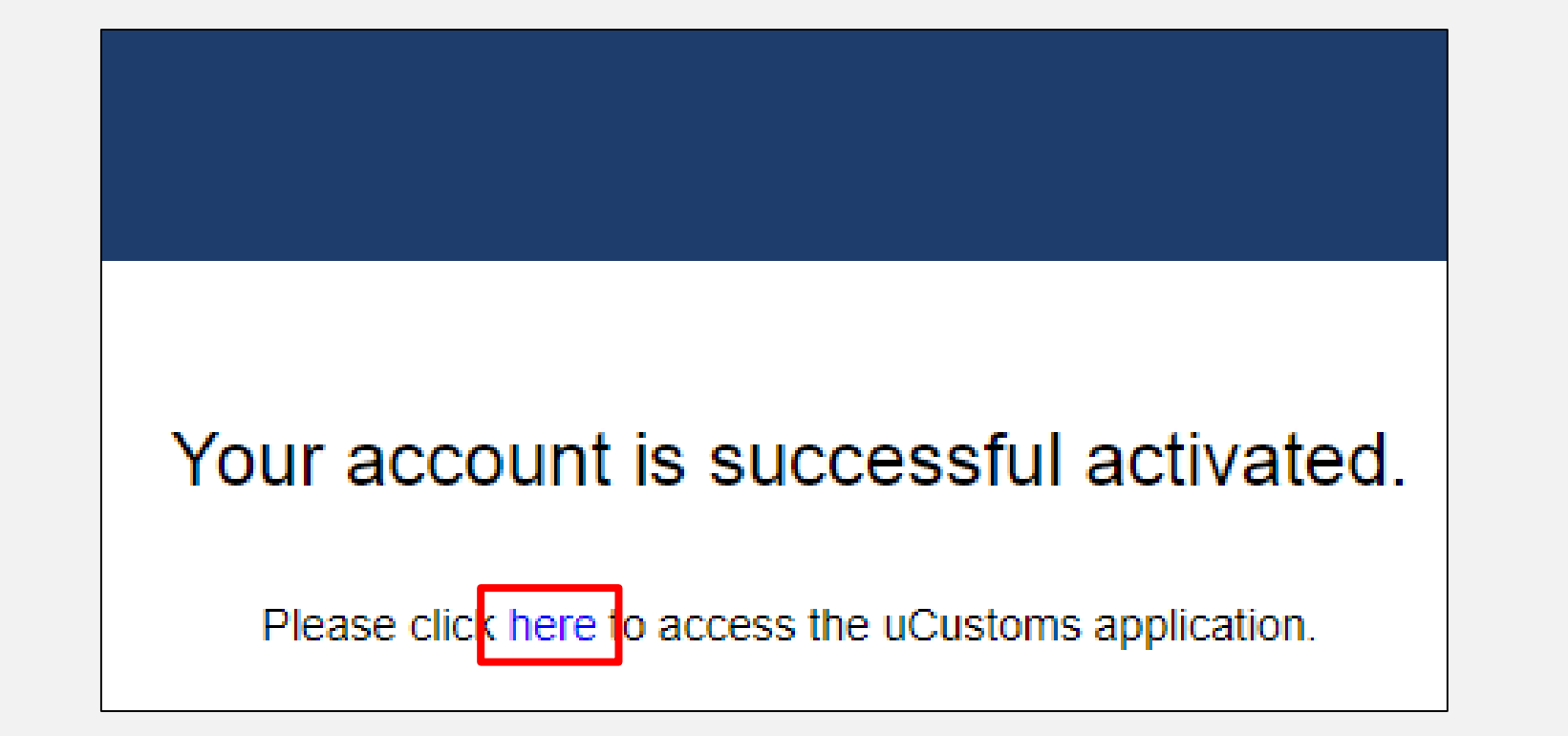

## Sign In

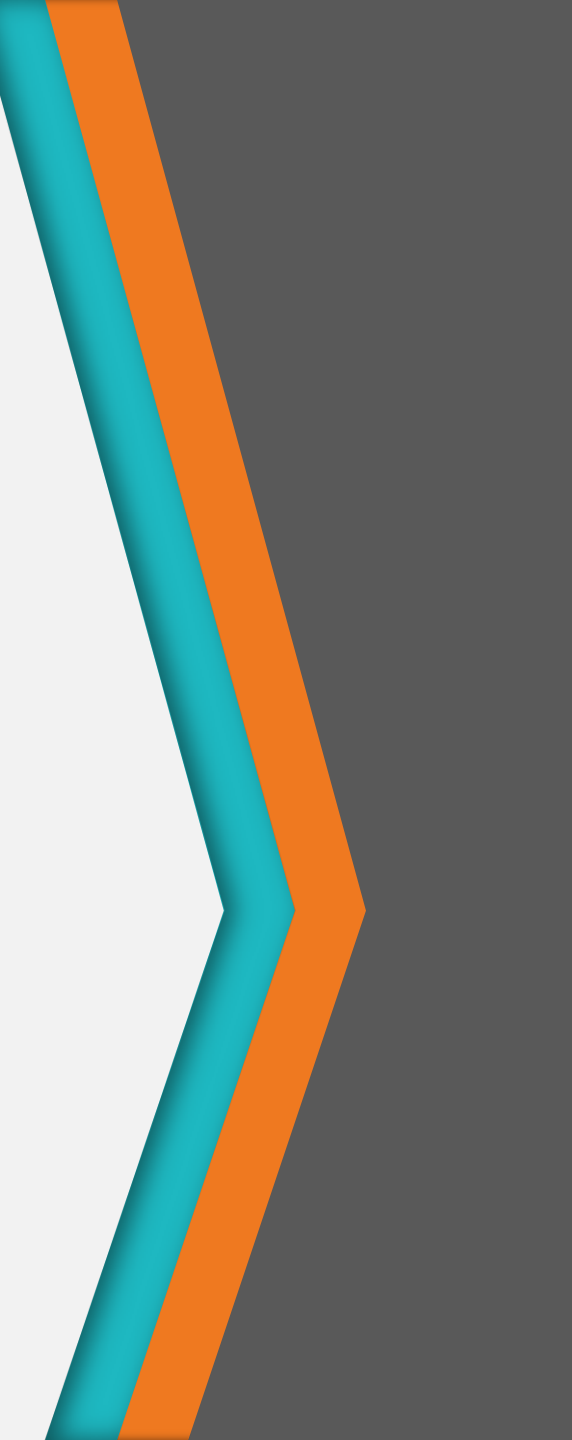

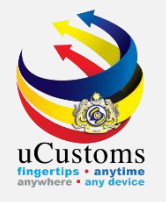

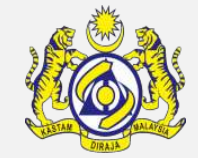

#### Log in with **registered email address** and **password**.

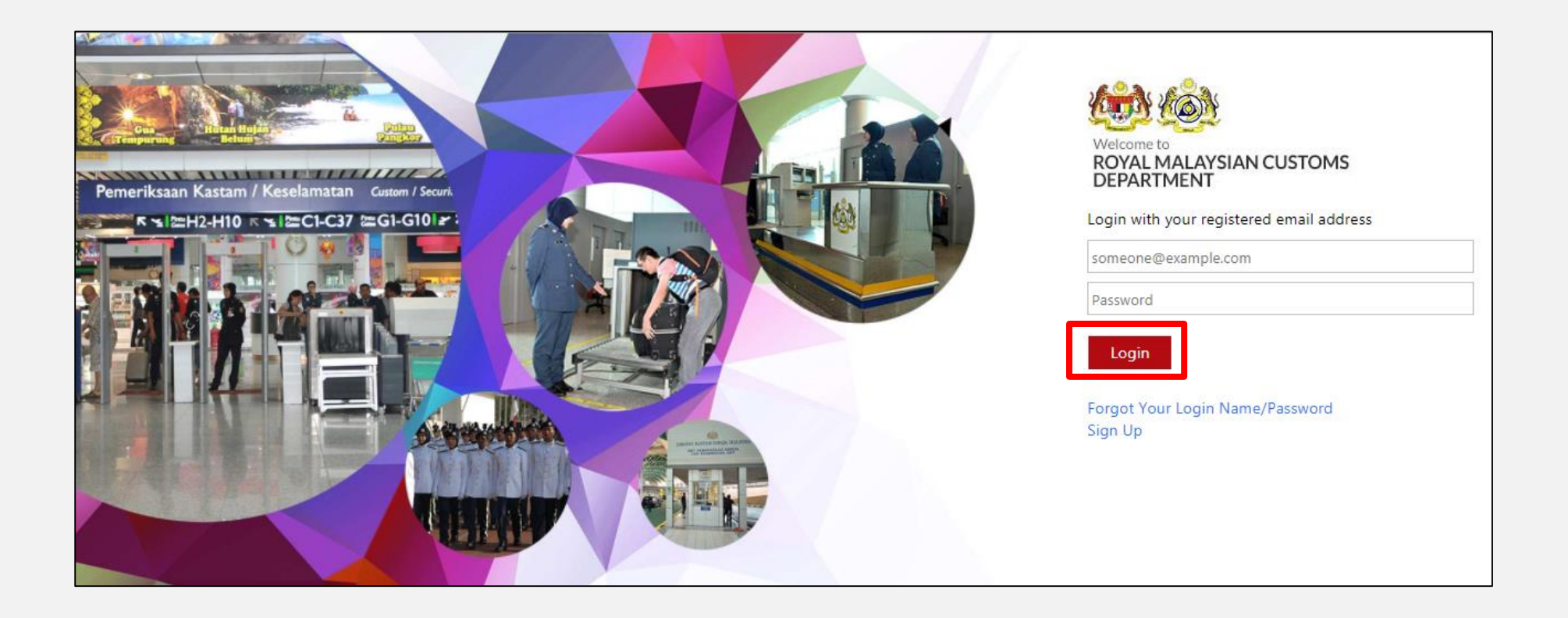

### Fill In Mandatory Field in Registration Form

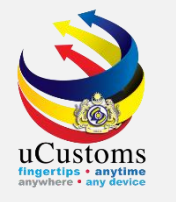

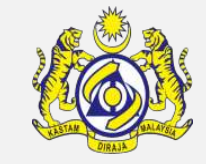

Fill in individual/organization information, and click **Proceed** once completed.

| Contraction of the second second seco | stoms<br>rsian Customs Department      |                   |                                 | Q SI |
|----------------------------------------------------------------------------------------------------|----------------------------------------|-------------------|---------------------------------|------|
| UCUSTOMS REGISTRATION F                                                                                                    | DRM                                    |                   |                                 | -    |
| Stakeholder Type                                                                                                    | Individual I Organization I            |                   |                                 |      |
| Registration Authority                                                                                                    | * COMPANIES COMMISSION OF MALAYSIA ( V | Business Entity   | * REGISTRATION OF COMPANY (ROC) | •    |
| BRN                                                                                                    | *                                      | Organization Name | *                               | 0    |
|                                                                                                    | Proceed                                | Back              |                                 |      |
|                                                                                                    |                                        |                   |                                 |      |

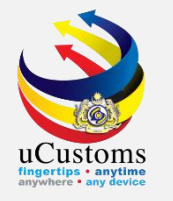

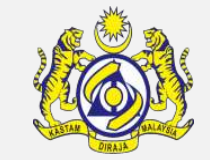

#### Fill in all the **mandatory** details and then click **Next**.

| UCUSTOMS REGISTRATION FORM |                                                      |                      | STATUS : NEW 🇮 🗖                |
|----------------------------|------------------------------------------------------|----------------------|---------------------------------|
| Stakeholder Type           | <ul> <li>Individual</li> <li>Organization</li> </ul> | Registration Date    | * 27-03-2018                    |
|                            |                                                      |                      |                                 |
| ORGANIZATION INFORMATION   |                                                      |                      |                                 |
| Organization Name          | * CIRCUITS PLUS (M) SDN. BHD.                        | BRN                  | * 327042D                       |
| Registration Authority     | * COMPANIES COMMISSION OF MALAYSIA ( $\checkmark$    | Business Entity      | * REGISTRATION OF COMPANY (ROC) |
| GST No.                    | 837419008                                            |                      |                                 |
| PERSONAL DETAILS           |                                                      |                      |                                 |
| Nationality                | Malaysian O Non-Malaysian                            | ID Type              | • NRIC No.                      |
| Full Name                  | *                                                    | Gender               | 🖲 Male 🛛 Female 🔍 Neuter Gender |
| NRIC No.                   | *                                                    |                      |                                 |
| Login ID                   | * ainiazhar91@gmail.com                              |                      |                                 |
| Communication Email ID     | Primary Email ID     O Alternative Email ID          | Primary Email ID     | * ainiazhar91@gmail.com         |
| Designation                | * SELECT THE VALUE                                   | Alternative Email ID |                                 |
|                            | Nex                                                  | t Back Close         |                                 |

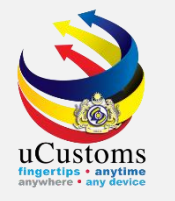

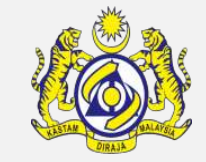

### The **uCustoms Registration Form** changed to **Created** status.

| ■ UCUSTOMS REGISTRATION FORM STATU |                                        |                   |                                 |  |  |  |  |  |
|------------------------------------|----------------------------------------|-------------------|---------------------------------|--|--|--|--|--|
| Stakeholder Type                   | Individual                             | Registration Date | * 27-03-2018                    |  |  |  |  |  |
| ORGANIZATION INFORMATION           |                                        |                   |                                 |  |  |  |  |  |
| Organization Name                  | * CIRCUITS PLUS (M) SDN. BHD.          | BRN               | * 327042D                       |  |  |  |  |  |
| Registration Authority             | * COMPANIES COMMISSION OF MALAYSIA ( • | Business Entity   | * REGISTRATION OF COMPANY (ROC) |  |  |  |  |  |
| GST No.                            | 837419008                              |                   |                                 |  |  |  |  |  |

### Fill In Business Stakeholder Category

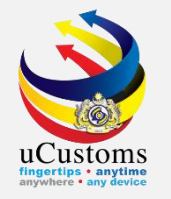

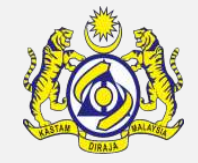

On the **uCustoms Registration Form**, in the **Business Stakeholder Category** section, click **Associate** icon to associate the stakeholders.

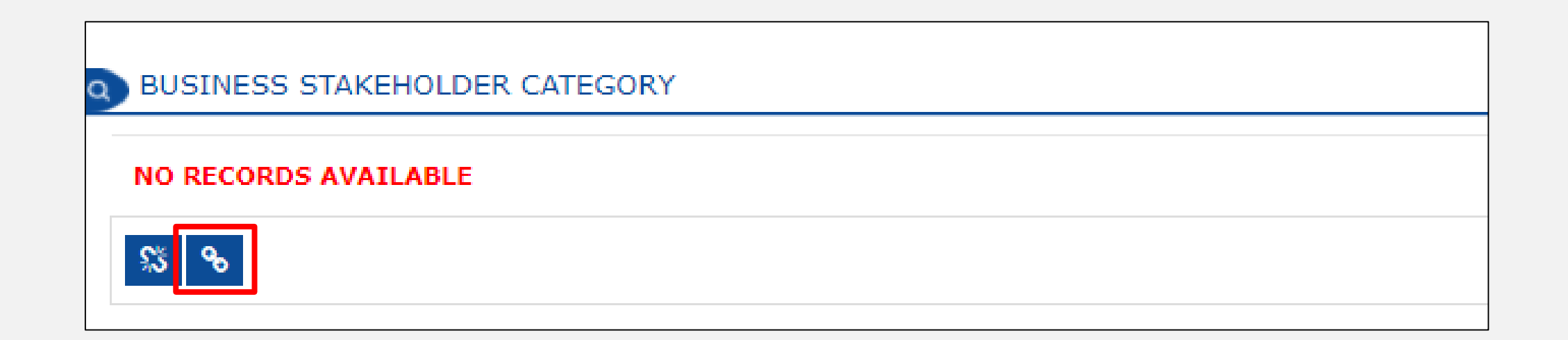

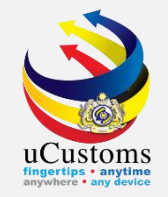

#### The **Business Stakeholder Category** list appears as shown.

Select the **checkbox** from the available **Business Stakeholder Category list** or enter the **Stakeholder Category** on the **search** field.

#### Then **Save** the details.

| Q Search             | ≣в | USINES | 5 STAKEHOLDER CATEGORY     |
|----------------------|----|--------|----------------------------|
| Stakeholder Category |    | No.    | Stakeholder Category       |
| %                    |    | 1      | TRADER (IMPORTER/EXPORTER) |
| Search Reset Search  |    | 2      | SHIPPING AGENT             |
|                      |    | 3      | FORWARDING AGENT           |
|                      |    | 4      | CARRIER AGENT              |
|                      |    | 5      | WAREHOUSE OPERATOR         |
|                      |    | 6      | FREE ZONE OPERATOR         |
|                      |    | 7      | DUTY FREE SHOP OPERATOR    |
|                      |    | 8      | KTM USER                   |
|                      |    | 9      | FREIGHT FORWARDER          |
|                      |    | 10     | PSB OPERATOR               |
|                      |    | •      |                            |

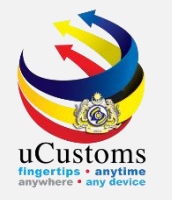

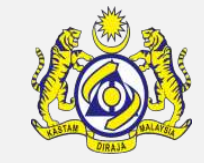

### The **uCustoms Registration Form** appears with the updated **Business Stakeholder Category** section.

|   | BUSINESS STAKEHOLDER CATEGORY |     |                            |         |                    |  |  |  |
|---|-------------------------------|-----|----------------------------|---------|--------------------|--|--|--|
|   |                               | No. | Stakeholder Category       | Status  |                    |  |  |  |
|   |                               | 1   | TRADER (IMPORTER/EXPORTER) | Created |                    |  |  |  |
| Ş | 3 9                           | રે  | <pre></pre>                |         | Items per list 5 🔻 |  |  |  |

### Fill In Master User

- Associate Ports
- Associate Profiles
- Associate Customs Station

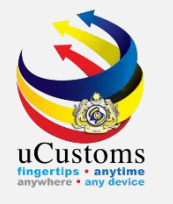

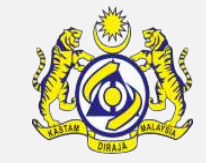

#### On the **uCustoms Registration Form**, click **Associate Ports** in **Primary User** section.

| PR                                | MARY US | SER                 |                      |             |                 |                    |                           |                |        |                |  |
|-----------------------------------|---------|---------------------|----------------------|-------------|-----------------|--------------------|---------------------------|----------------|--------|----------------|--|
|                                   | No.     | Login ID            | Full Name            | Master User |                 | •                  |                           |                | Status | View / Edit    |  |
|                                   | 1       | trader01@cryp.email | MOHD ASRI BIN YOUSRI | Yes         | Associate Ports | Associate Profiles | Associate Customs Station | Reset Password | Active | Ø              |  |
| A Page 1 Of 1 Total 1 Item(s) > > |         |                     |                      |             |                 |                    |                           |                | Item   | s per list 5 🔻 |  |

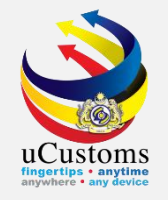

#### Select the **checkbox** and click **Associate** icon.

| Q Search            | ■AV                       | AILABLE | PORTS LIST        |                                       | •                   |  |  |
|---------------------|---------------------------|---------|-------------------|---------------------------------------|---------------------|--|--|
| Port Code           |                           | No.     | Port Code         | Port Name                             | Port Type           |  |  |
| %                   |                           | 1       | MYPK- TEST001     | PORT KLANG - TEST001 9SEA)            | SEA PORT            |  |  |
| Port Name           |                           | 2       | MYPKG-TEST01-S    | TEST01                                | SEA PORT            |  |  |
| %                   |                           | 3       | MYPKG-B1X-S       | PORT KLANG - ASA NIAGA (SEA)          | SEA PORT            |  |  |
| Port Type           |                           | 4       | MYBLE-P24-Z       | KOMPLEKS KARGO UDARA KEDUA (FREEZONE) | FREE ZONE           |  |  |
| SELECT THE VALUE =  |                           | 5       | MYBLE-P12-Z       | FCZ LTA KARGO (FREEZONE)              | FREE ZONE           |  |  |
| Search Reset Search |                           | 6       | MYBLE-P76-Z       | FIZ BAYAN LEPAS (FASA IV) (FREEZONE)  | FREE ZONE           |  |  |
|                     |                           | 7       | MYIPH-A19-Z       | ZPB KINTA (FREEZONE)                  | FREE ZONE           |  |  |
|                     |                           | 8       | MYMEA-M12-Z       | TANJUNG KELING (FREEZONE)             | FREE ZONE           |  |  |
|                     |                           | 9       | MYMEA-M18-Z       | BATU BERENDAM (ZON 3) (FREEZONE)      | FREE ZONE           |  |  |
|                     |                           | 10      | MYMEA-M17-Z       | BATU BERENDAM (ZON 2) (FREEZONE)      | FREE ZONE           |  |  |
|                     | QO                        |         | « < Pag           | e 1 Of 120 Total 1192 Item(s) > >     | Items per list 10 🔻 |  |  |
|                     | م                         | ASSO    | CIATED PORTS LIST |                                       | •                   |  |  |
|                     | ALL PORTS ARE ASSOCIATED. |         |                   |                                       |                     |  |  |
|                     |                           |         |                   |                                       |                     |  |  |

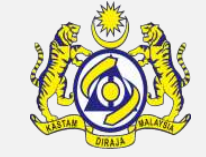

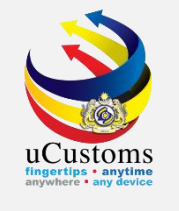

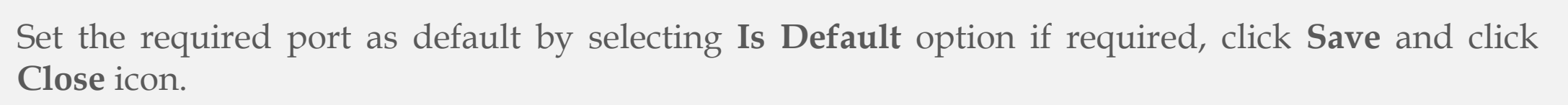

| Q Search            |             | /AILABLE | ABLE PORTS LIST   |                                       |                     |  |  |
|---------------------|-------------|----------|-------------------|---------------------------------------|---------------------|--|--|
| Port Code           |             | No.      | Port Code         | Port Name                             | Port Type           |  |  |
| %                   |             | 1        | MYPK- TEST001     | PORT KLANG - TEST001 9SEA)            | SEA PORT            |  |  |
| Port Name           |             | 2        | MYPKG-TEST01-S    | TEST01                                | SEA PORT            |  |  |
| %                   |             | 3        | MYPKG-B1X-S       | PORT KLANG - ASA NIAGA (SEA)          | SEA PORT            |  |  |
|                     |             | 4        | MYBLE-P24-Z       | KOMPLEKS KARGO UDARA KEDUA (FREEZONE) | FREE ZONE           |  |  |
|                     |             | 5        | MYBLE-P12-Z       | FCZ LTA KARGO (FREEZONE)              | FREE ZONE           |  |  |
| Search Reset Search |             | 6        | MYIPH-A19-Z       | ZPB KINTA (FREEZONE)                  | FREE ZONE           |  |  |
|                     |             | 7        | MYMEA-M12-Z       | TANJUNG KELING (FREEZONE)             | FREE ZONE           |  |  |
|                     |             | 8        | MYMEA-M18-Z       | BATU BERENDAM (ZON 3) (FREEZONE)      | FREE ZONE           |  |  |
|                     |             | 9        | MYMEA-M17-Z       | BATU BERENDAM (ZON 2) (FREEZONE)      | FREE ZONE           |  |  |
|                     |             | 10       | MYKCH-Y45-Z       | FIZ SAMA JAYA (FREEZONE)              | FREE ZONE           |  |  |
|                     | æ           |          | « < Pag           | e 1 Of 120 Total 1191 Item(s) > >     | Items per list 10 🔻 |  |  |
|                     | ٩           | ASSO     | CIATED PORTS LIST |                                       | 8                   |  |  |
|                     |             | No.      | Port Code Is      | Default Port Name                     | Port Type           |  |  |
|                     |             | 1        | MYBLE-P76-Z       | ITZ BAYAN LEPAS (FASA IV) (FREEZONE)  | FREE ZONE           |  |  |
|                     | <b>\$</b> 3 | 8        | «                 | < Page 1 Of 1 Total 1 Item(s) > >>    | Items per list 10 🔻 |  |  |

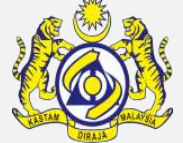

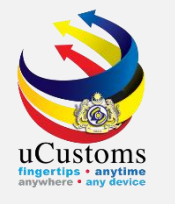

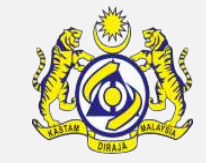

#### On the **uCustoms Registration Form**, click **Associate Profiles** in **Primary User** section.

| PR | MARY US     | SER                 |                      |          |                 |                    |                           |                |        |                |  |
|----|-------------|---------------------|----------------------|----------|-----------------|--------------------|---------------------------|----------------|--------|----------------|--|
|    | No.         | Login ID            | Full Name            | Master U | ser             |                    |                           |                | Status | View / Edit    |  |
|    | 1           | trader01@cryp.email | MOHD ASRI BIN YOUSRI | Yes      | Associate Ports | Associate Profiles | Associate Customs Station | Reset Password | Active | Ø              |  |
|    | <pre></pre> |                     |                      |          |                 |                    |                           |                |        | s per list 5 🔻 |  |

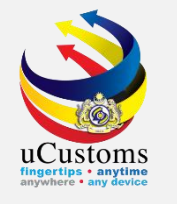

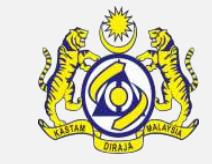

#### Select the checkbox corresponding to the **Name** and click **Associate** icon.

| Q Search            |    | AVAILABLE USER PROFILE LIST |                            |                     |  |  |  |
|---------------------|----|-----------------------------|----------------------------|---------------------|--|--|--|
| Name                |    | No.                         | Name                       |                     |  |  |  |
| %                   |    | 1                           | Trader (Importer/Exporter) |                     |  |  |  |
| Search Reset Search | °o |                             | <pre></pre>                | Items per list 10 🔻 |  |  |  |
|                     | ۹  | ASSO                        | CIATED USER PROFILE LIST   | -                   |  |  |  |
|                     | NO | RECORDS                     | AVAILABLE                  |                     |  |  |  |
|                     | ۲  |                             |                            |                     |  |  |  |

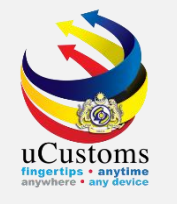

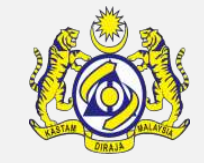

Set the required profile as default by selecting **Is Default** option if required and click **Save** icon.

| Q Search            |             | VAILABLE             | USER PROFILE LIST                       |            | =                   |  |  |  |  |  |
|---------------------|-------------|----------------------|-----------------------------------------|------------|---------------------|--|--|--|--|--|
| Name                | NO          | NO RECORDS AVAILABLE |                                         |            |                     |  |  |  |  |  |
| %                   | <b>%</b>    |                      |                                         |            |                     |  |  |  |  |  |
| Search Reset Search | ٩           | ASSO                 | CIATED USER PROFILE LIST                |            | =                   |  |  |  |  |  |
|                     |             | No.                  | Name                                    | Is Default |                     |  |  |  |  |  |
|                     |             | 1                    | Trader (Importer/Exporter)              | ۲          |                     |  |  |  |  |  |
|                     | <b>\$</b> 3 | 8                    | $\ll$ < Page 1 Of 1 Total 1 Item(s) > > |            | Items per list 10 🔻 |  |  |  |  |  |

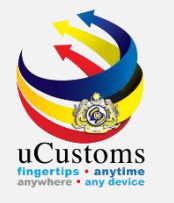

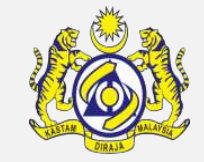

#### On the **uCustoms Registration Form**, click **Associate Customs Station** in **Master User** section.

| PR | MARY US | SER                 |                      |          |                 |                    |                           |                |        |             |  |
|----|---------|---------------------|----------------------|----------|-----------------|--------------------|---------------------------|----------------|--------|-------------|--|
|    | No.     | Login ID            | Full Name            | Master l | Jser            |                    |                           |                | Status | View / Edit |  |
|    | 1       | trader01@cryp.email | MOHD ASRI BIN YOUSRI | Yes      | Associate Ports | Associate Profiles | Associate Customs Station | Reset Password | Active | đ           |  |
|    |         |                     |                      | Item     | s per list 5 🔻  |                    |                           |                |        |             |  |

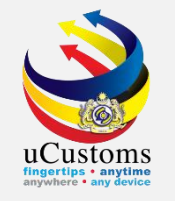

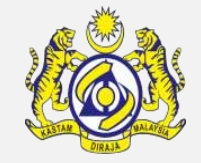

Select the **checkbox** from the **Available Customs Station** list or enter **Station Code/Station Name/State Name** on the **search** field, and then click **Associate** icon.

| Q Search            | ∎A | VAILABLE | CUSTOMS STATIONS |                                                    | =                   |
|---------------------|----|----------|------------------|----------------------------------------------------|---------------------|
| Station Code        |    | No.      | Station Code     | Station Name 🕈                                     | State Name          |
| %                   |    | 1        | B1F              | 3M MALAYSIA S.B.                                   | SELANGOR            |
| Station Name        |    | 2        | B2B              | ABLE AUTOMOBILE S.B.                               | SELANGOR            |
| %                   |    | 3        | B75              | ABLE BONDED WAREHOUSE (2)                          | SELANGOR            |
| State Name          |    | 4        | B62              | ABLE BONDED WAREHOUSE S.B.                         | SELANGOR            |
| 70                  |    | 5        | B1S              | ABLE BONDED WAREHOUSE S.B. (3)                     | SELANGOR            |
| Search Reset Search |    | 6        | B35              | AGATE (M) S.B.                                     | SELANGOR            |
|                     |    | 7        | B81              | AGATE DUTY FREE (M) S.B.                           | SELANGOR            |
|                     |    | 8        | C24              | AGM DUTY FREE (TENGAH) SDN BHD                     | PAHANG              |
|                     |    | 9        | M11              | AKMAL,MELAKA                                       | MELAKA              |
|                     |    | 10       | К10              | ALOR SETAR, KEDAH                                  | KEDAH               |
|                     | 8  |          | « <              | Page 1 Of <b>178</b> Total <b>1771</b> Item(s) > > | Items per list 10 🔻 |

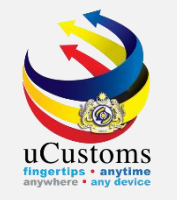

### Set the required station as default by selecting **Is Default** option if required and click **Save** icon.

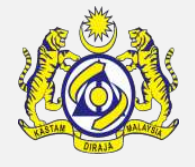

#### Then, click **Close** icon.

| Q Search            | <b>■</b> AV  | AILABLE                   | CUSTOMS STATIONS |                                      | =                   |
|---------------------|--------------|---------------------------|------------------|--------------------------------------|---------------------|
| Station Code        |              | No.                       | Station Code     | Station Name *                       | State Name          |
| %                   |              | 1                         | B1F              | 3M MALAYSIA S.B.                     | SELANGOR            |
| Station Name        |              | 2                         | B2B              | ABLE AUTOMOBILE S.B.                 | SELANGOR            |
| %                   |              | 3                         | B75              | ABLE BONDED WAREHOUSE (2)            | SELANGOR            |
| State Name          | <b>4</b> B62 |                           |                  | ABLE BONDED WAREHOUSE S.B.           | SELANGOR            |
|                     |              | 5                         | B1S              | ABLE BONDED WAREHOUSE S.B. (3)       | SELANGOR            |
| Search Reset Search |              | 6                         | B35              | AGATE (M) S.B.                       | SELANGOR            |
|                     | <b>7</b> B81 |                           |                  | AGATE DUTY FREE (M) S.B.             | SELANGOR            |
|                     |              | 8                         | C24              | AGM DUTY FREE (TENGAH) SDN BHD       | PAHANG              |
|                     |              | 9                         | K10              | ALOR SETAR, KEDAH                    | KEDAH               |
|                     |              | 10                        | B63              | AMAN FREIGHT (M) S.B. (1)            | SELANGOR            |
|                     | 8            |                           | « < P            | Page 1 Of 177 Total 1770 Item(s) > > | Items per list 10 🔻 |
| ର୍                  |              | CIATED CUSTOMS STATIONS L | IST              | =                                    |                     |
|                     |              | No.                       | Station Code     | Is Default Station Name S            | State Name          |
|                     |              | 1                         | M11              | AKMAL,MELAKA                         | 1ELAKA              |
|                     | ş            | 8                         |                  | « < Page 1 Of 1 Total 1 Item(s) > >  | Items per list 10 🔻 |

### Validate Checklist

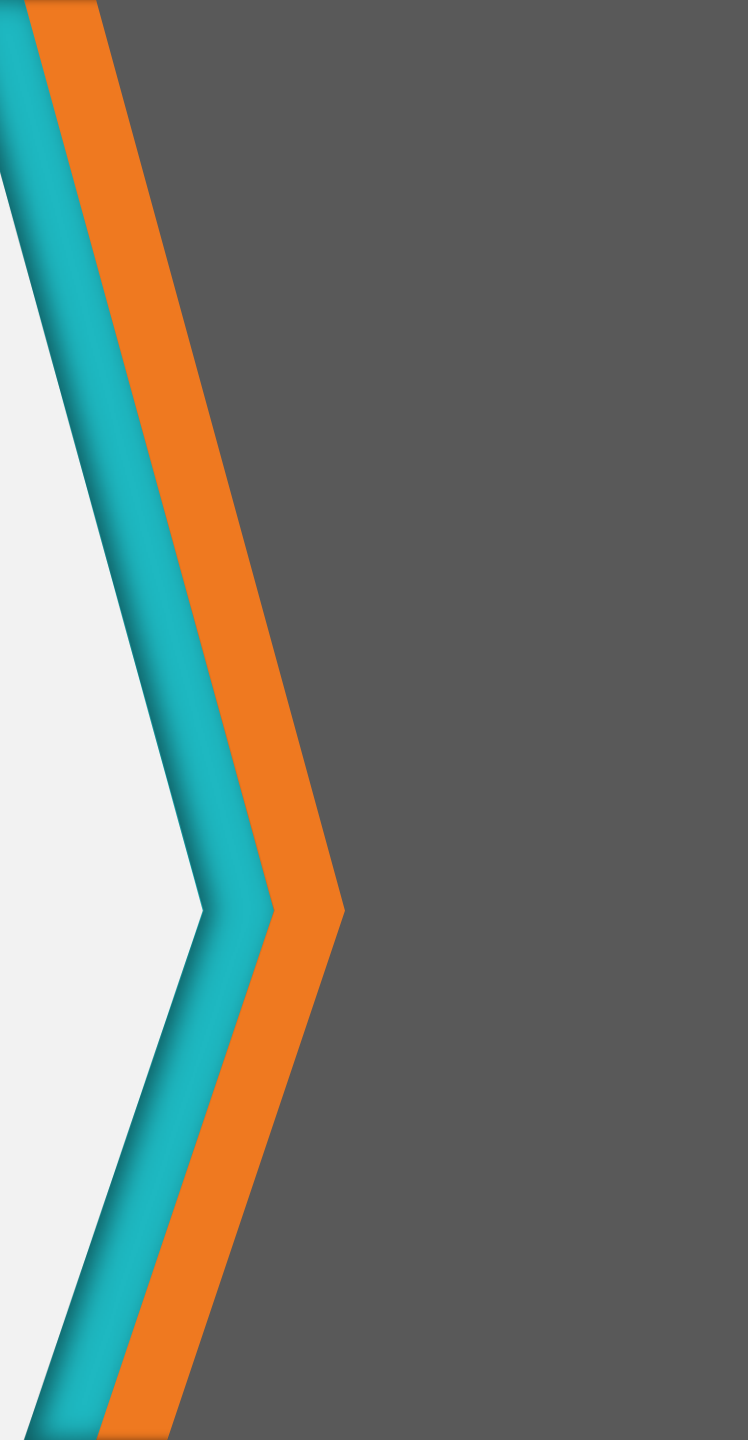

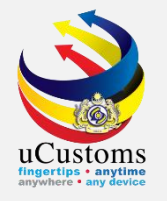

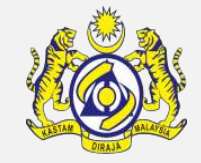

Click **Checklist** icon on the right to **validate** whether the checklist items are completed.

|    | ê +      |                        |                     | <pre></pre>                            | 3 Item(s) > >              |                       |      | Items per list 5 🔻                              | R   |
|----|----------|------------------------|---------------------|----------------------------------------|----------------------------|-----------------------|------|-------------------------------------------------|-----|
| PR | IMARY    | USER                   |                     |                                        |                            |                       |      |                                                 |     |
|    | No.      | Login ID               | Full Name           | Master User                            |                            |                       |      |                                                 | - 1 |
|    | 1        | trader01@cryp.email    | MOHD ASRI BIN YOUSF | RI Yes Associat                        | e Ports Associate Profiles | Associate Customs Sta | ion  | Associate Default Port (Optional).              | - 1 |
|    |          |                        | ~                   | Page 1 Of <b>1</b> Total <b>1</b> Iter | m(s) > >                   |                       |      | ✓ Associate Default Customs Station (Optional). | - 1 |
|    |          |                        |                     |                                        |                            |                       | _    | ✓ Associate User Profiles.                      | - 1 |
| ۵) | ADDIT    | IONAL USERS            |                     |                                        |                            |                       | Ц    | ✓ Associate Business Stakeholder Category.      | _   |
|    | -        | No. Login ID           | Full Name           | Master User                            |                            | SL                    | atus | view/Edit                                       |     |
|    | <b>1</b> | Max Allowed Users : 20 | No. Of Users: 1     |                                        |                            | al 1 Item(s) > >      |      | Items per list 5 🔻                              |     |
| ۹) | BANK I   | LIST                   |                     |                                        |                            |                       |      |                                                 |     |
|    | NO REC   | ORDS AVAILABLE         |                     |                                        |                            |                       |      |                                                 |     |

### Submit uCustoms Registration Form

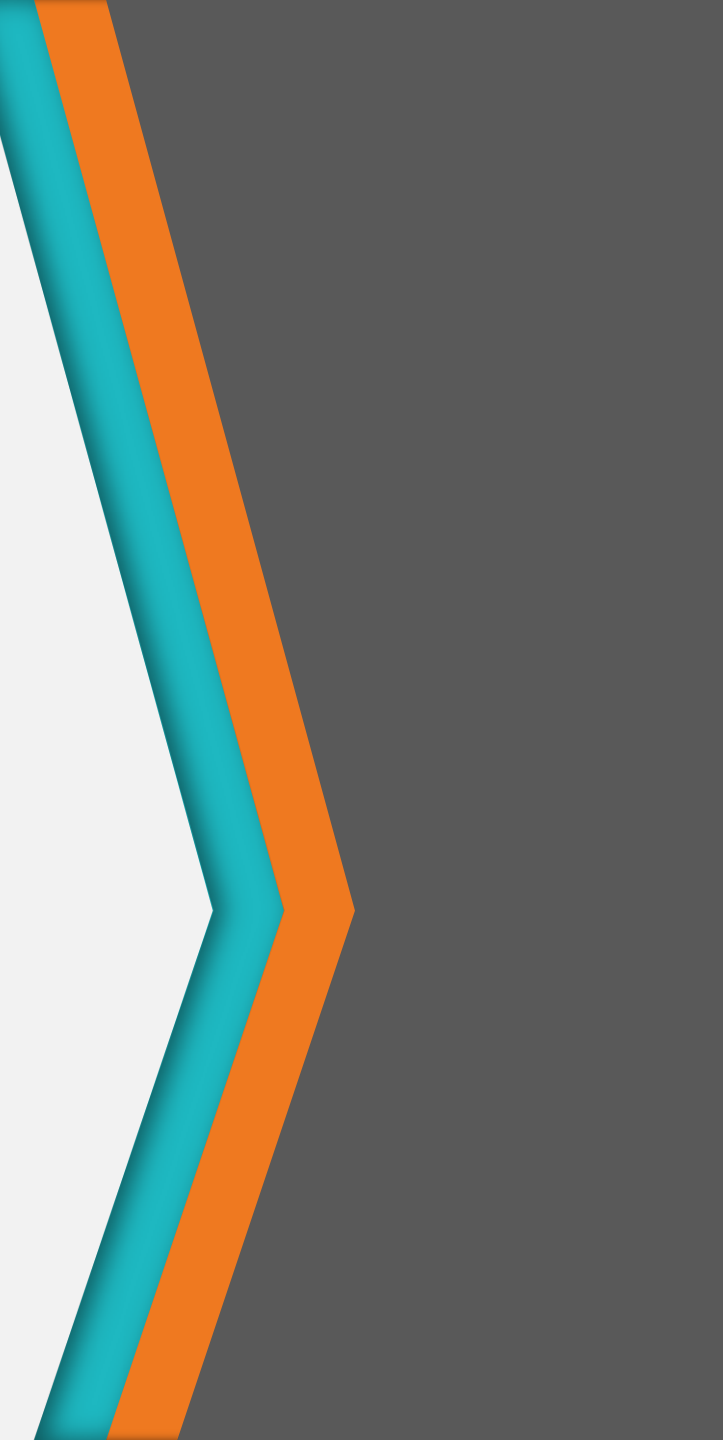

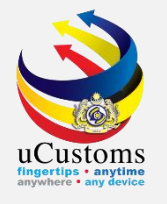

#### Click **Submit** to submit the registration form.

| PRIMA | RY USER |                    |                      |                   |               |                          |                           |                |        |                |
|-------|---------|--------------------|----------------------|-------------------|---------------|--------------------------|---------------------------|----------------|--------|----------------|
| N     | o. La   | ogin ID            | Full Name            | Master User       |               |                          |                           |                | Status | View / Edit    |
|       | 1 tra   | ader01@cryp.email  | MOHD ASRI BIN YOUSRI | Yes As            | sociate Ports | Associate Profiles       | Associate Customs Station | Reset Password | Active |                |
|       |         |                    | « <                  | Page 1 Of 1 Total | 1 Item(s)     | >                        |                           |                | Item   | s per list 5 🔻 |
|       | ITIONAL | USERS              |                      |                   |               |                          |                           |                |        | •              |
|       | No.     | Login ID           | Full Name            | Master Use        | r             |                          | Status                    | View / Ed      | lit    |                |
| Û     | + Max   | Allowed Users : 20 | No. Of Users: 1      |                   | « <           | Page 1 Of <b>1</b> Total | 1 Item(s) > >>            |                | Item   | s per list 5 🔻 |
| a BAN | K LIST  |                    |                      |                   |               |                          |                           |                |        | •              |
| NO F  | ECORDS  | AVAILABLE          |                      |                   |               |                          |                           |                |        |                |
| Û     | +       |                    |                      |                   |               |                          |                           |                |        |                |
|       |         |                    |                      |                   | Sav Submit    | Close                    |                           |                |        |                |

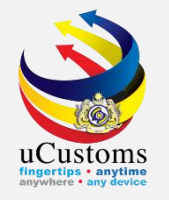

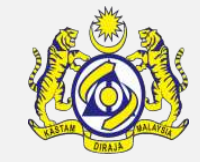

#### Successful uCustoms registrant will be notified through uCustoms inbox notification.

#### Click OK.

| ■ REGISTRATION CONFIRMATION                                                                                              |
|----------------------------------------------------------------------------------------------------|
| Dear NUR'AINI BINTI AZHAR,                                                                                               |
| You are now successfully registered in uCustoms. Registration confirmation details are sent to your registered Email Id. |
| For further enquiry, please contact Customs Registration Office stated below:                                            |
| TG PUTERI JOHOR BAHRU,JOHOR,                                                                                             |
|                                                                                                    |
| Contact Number :+60 07-2202167.                                                                                          |
| Please click OK to Continue.                                                                                             |
| Thank you.                                                                                                    |
| Regards,                                                                                                    |
| Royal Malaysian Customs Department                                                                                       |
| οκ                                                                                                    |

### Check Status at uCustoms Inbox

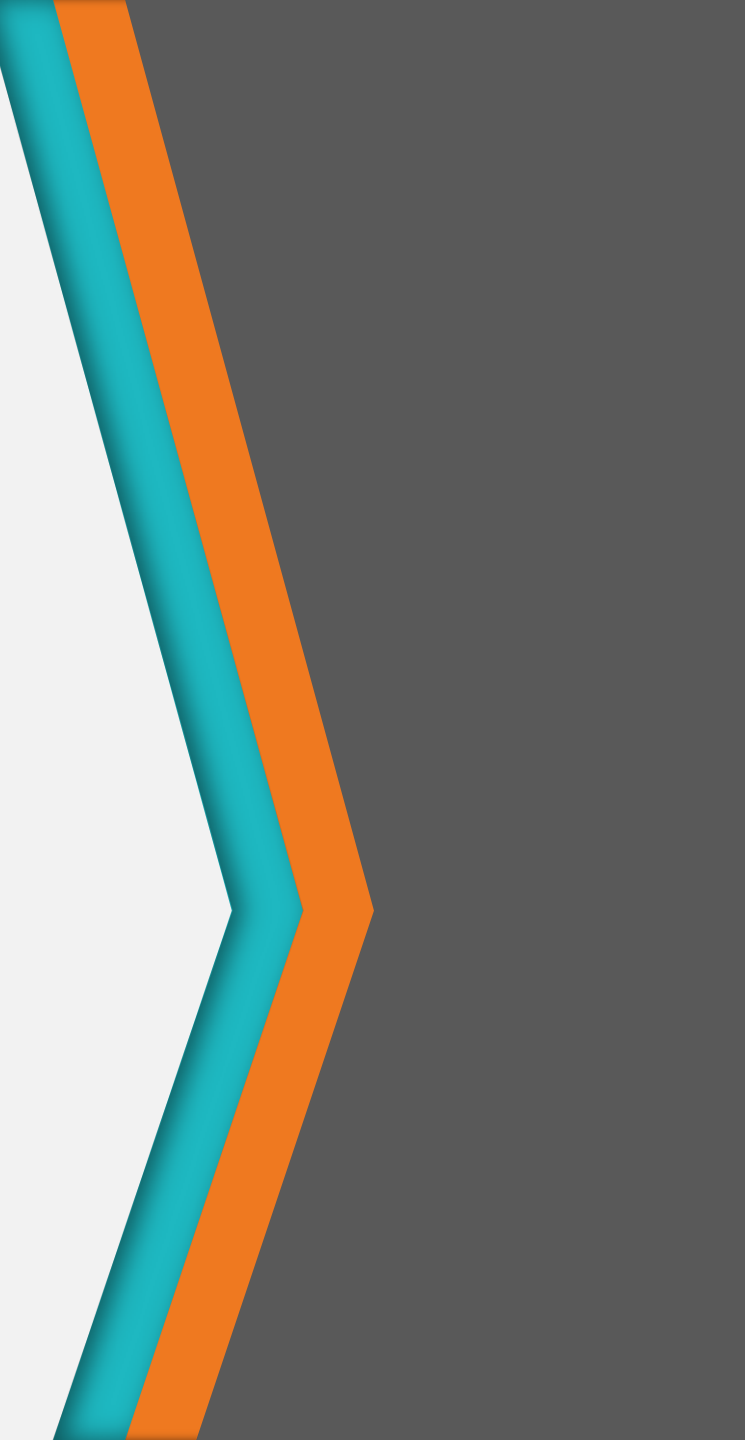

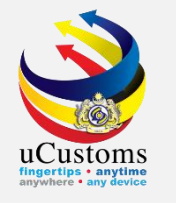

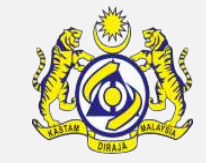

#### In the **Inbox Notifications**, click **Organization User Activated** message as shown.

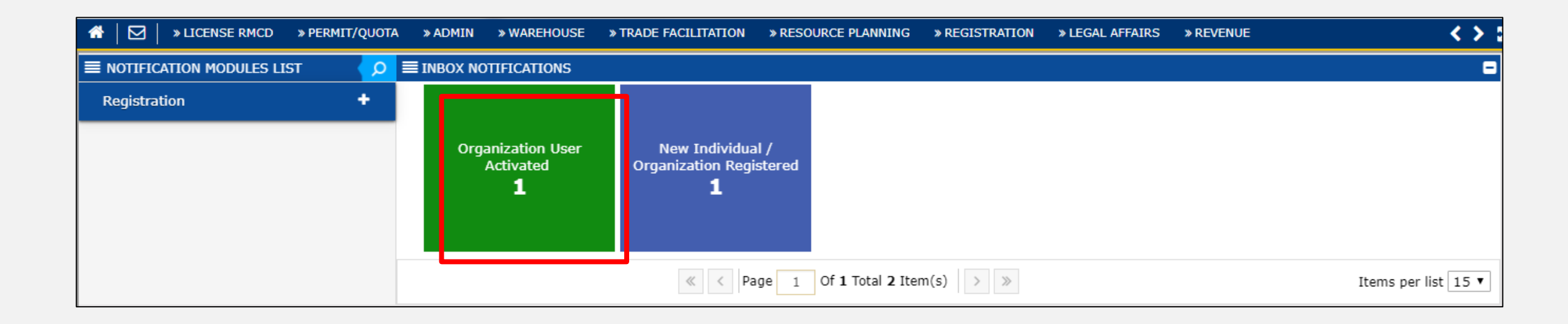

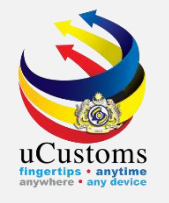

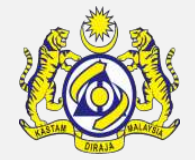

On the list of inbox notifications, click **Open** to open the New Individual or Organization registered message.

| * LICENSE RMCD * PERMIT/QUOTA                   | A » ADMIN » WAREHOUSE » TR/ | DE FACILITATION                                        | > LEGAL AFFAIRS >> REVENUE | < > X             |
|-------------------------------------------------|-----------------------------|--------------------------------------------------------|----------------------------|-------------------|
| $\equiv$ Notification modules list $\checkmark$ | ■ INBOX NOTIFICATIONS       |                                                        |                            | - B               |
| Registration +                                  | From                        | Subject                                                | Received Date              | Reference         |
|                                                 | HIGH ADVANCE SDN. BHD.      | MOHD KHAIRI BIN MD HASNUDIN is Registered Successfully | 23-03-2018 12:25:06        | 🖾 Open            |
|                                                 |                             | <pre></pre>                                            | It                         | ems per list 10 🔻 |

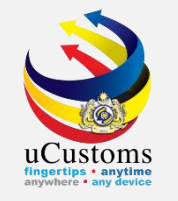

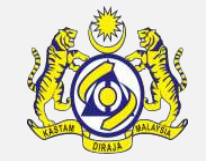

The **uCustoms Registration Form** changed to **Active** status. For **Forwarding Agent** and **Shipping Agent**, they need to proceed for **agent license application**\*. The last step before user can start using uCustoms system, they have to directly contact customs officer to get **full access** on the system.

| USER INFORMATION       |                  |                                 |      |                      |                 |              | STATL S : ACTIVE |
|------------------------|------------------|---------------------------------|------|----------------------|-----------------|--------------|------------------|
| Organization Name      | CIRCUITS PLU     | S (M) SDN. BHD.                 |      |                      |                 |              |                  |
| Nationality            | Malaysian        | Non-Malaysian                   |      | ID Type              | NRIC No.        | Passport No. |                  |
| Full Name              | * NUR'AINI BINT  | I AZHAR                         | 0    | Gender               | Male            | Female       | Neuter Gender    |
| NRIC No.               | \$ 910904025490  |                                 | 0    |                      |                 |              |                  |
| Login ID               | * ainiazhar91@gi | mail.com                        |      | GST No.              | 837419008       |              |                  |
| Communication Email ID | Primary Em       | ail ID 🛛 🔘 Alternative Email ID | )    | Primary Email ID     | * ainiazhar91@g | gmail.com    |                  |
| Master User            | 4                |                                 |      | Alternative Email ID |                 |              |                  |
| Designation            | * MANAGER        | ٣                               | ]    |                      |                 |              |                  |
|                        |                  |                                 |      |                      |                 |              |                  |
| CONTACT INFORMATION    |                  |                                 |      |                      |                 |              |                  |
| Mobile Number          | +60 •            | 196580309                       | 0    | Telephone Number 2   | +60 •           |              |                  |
| Telephone Number 1     | +60 •            | 196580309                       |      | Fax Number           | +60 •           |              |                  |
|                        |                  |                                 | Save | Back                 |                 |              |                  |

\*Please refer Licensing Quick Guide on uCustoms portal for the step-by-step process.

### Add Sub User

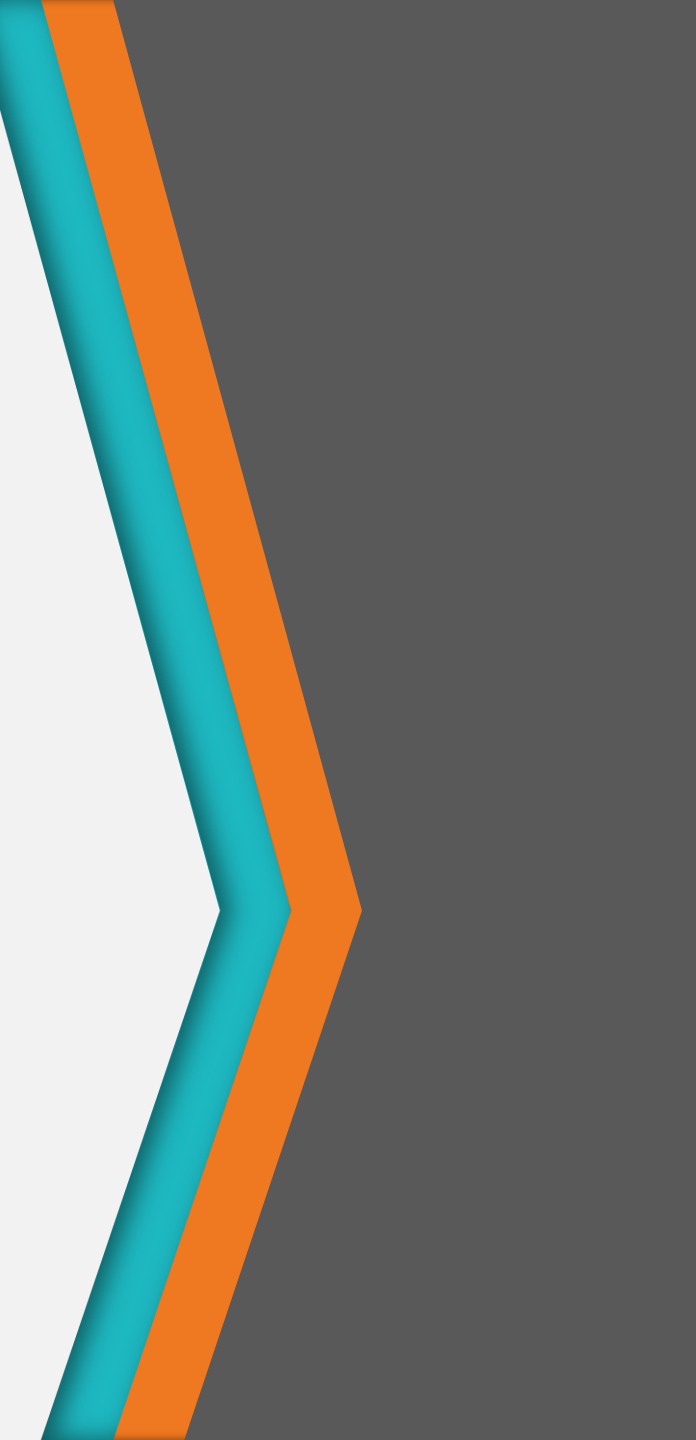

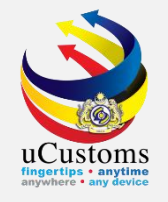

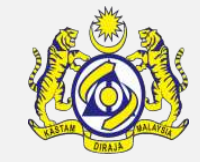

#### At the right corner of the screen, go to **Profile Management** → click **Edit Profile**.

| <b>O</b><br>Cus | <b>ms</b><br>toms Department       |                                                    |                                                 | PROFILE MAN PREFERENCES EDIT PROFILE | T & SUB MODULE (<br>11@cryp.email<br>10tr (Importer/Exporte | ) SIGN<br>er)                                      |                                       |                             |  |
|-----------------|------------------------------------|----------------------------------------------------|-------------------------------------------------|--------------------------------------|-------------------------------------------------------------|----------------------------------------------------|---------------------------------------|-----------------------------|--|
| »               | PERMIT/QUOTA » ADMIN               | » WAREHOUSE » TRADE FACI                           | GAL A                                           | CHANGE PASSWORD                      |                                                             | < >                                                |                                       |                             |  |
|                 | Assessment Request<br>Created<br>5 | Gate Pass Awaiting<br>Closure<br>O                 | Bills Generated<br>6                            | Declaration Submission <b>7</b>      |                                                             | EN BM<br>arations Created On<br>Behalf Of You<br>2 | nitted Shipment<br>Orders<br><b>3</b> |                             |  |
|                 | Inspection Request<br>Created<br>2 | Permit Application<br>Returned for Correction<br>1 | Pending For Approval<br>General Exemptions<br>2 | Rejected General<br>Exemptions<br>O  | G                                                           | Sate Pass Issued<br>1                              | Payn                                  | nents Collected<br><b>2</b> |  |

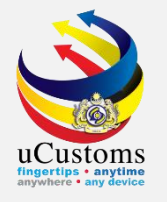

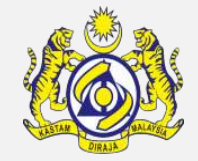

The **uCustoms Registration Form** appears. On **Additional Users section**, click on the **'+'** button to add sub user.

| ADDITIONAL USERS |     |     |                 |                    |             |                                    |        |             |                    |  |  |
|------------------|-----|-----|-----------------|--------------------|-------------|------------------------------------|--------|-------------|--------------------|--|--|
|                  | -   | No. | Login ID        | Full Name          | Master User |                                    | Status | View / Edit |                    |  |  |
|                  | é + | Max | Allowed Users : | 20 No. Of Users: 1 | «           | < Page 1 Of 1 Total 1 Item(s) > >> |        |             | Items per list 5 🔻 |  |  |

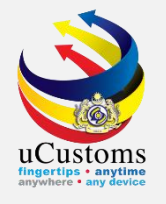

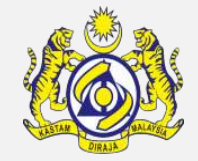

The **User Information** page appears. Fill in all the **mandatory** fields and click **Create** button.

| USER INFORMATION       |                                            |        |                      |           |              | STATUS : NEW III 🗖 |
|------------------------|--------------------------------------------|--------|----------------------|-----------|--------------|--------------------|
| Organization Name      | HAZEE FORWARDING SDN BHD                   |        |                      |           |              |                    |
| Nationality            | Malaysian                                  |        | ID Type              | INRIC No. | Passport No. |                    |
| Full Name              | *                                          | 0      | Gender               | Male      | Female       | Neuter Gender      |
| NRIC No.               | *                                          | 6      |                      |           |              |                    |
| Login ID               | *                                          |        | GST No.              |           |              |                    |
| Communication Email ID | Primary Email ID     OAlternative Email ID |        | Primary Email ID     | *         |              |                    |
| Master User            |                                            |        | Alternative Email ID |           |              |                    |
| Designation            | * SELECT THE VALUE                         | ,      |                      |           |              |                    |
| CONTACT INFORMATION    |                                            |        |                      |           |              |                    |
| Mobile Number          | +60 🔻                                      | 6      | Telephone Number 2   | +60       | •            |                    |
| Telephone Number 1     | +60 🔻                                      |        | Fax Number           | +60       | •            |                    |
| ADDRESS INFORMATION    |                                            |        |                      |           |              |                    |
| Address                | *                                          |        |                      |           |              |                    |
|                        |                                            |        |                      |           |              |                    |
|                        |                                            |        |                      |           |              |                    |
|                        |                                            | Create | Back                 |           |              |                    |

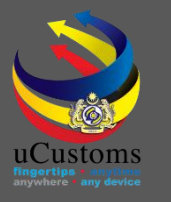

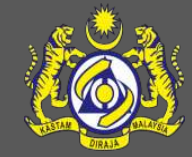

### uCustoms Communication Channel

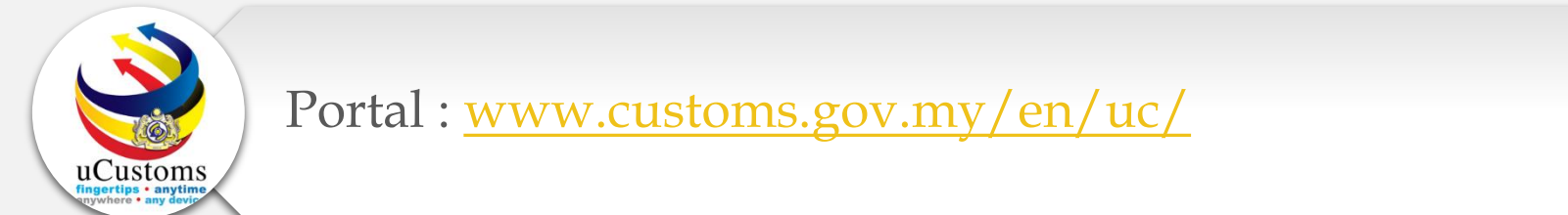

Do visit and follow for more updates

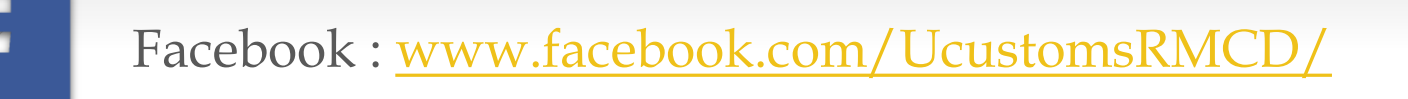

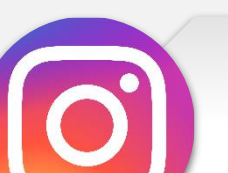

Instagram : www.instagram.com/ucustomsrmcd/

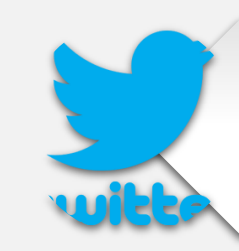

Twitter : <a href="https://twitter.com/uCustomsRMCD">https://twitter.com/uCustomsRMCD</a>

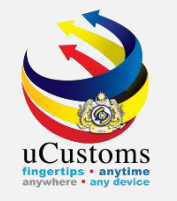

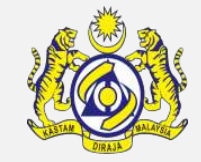

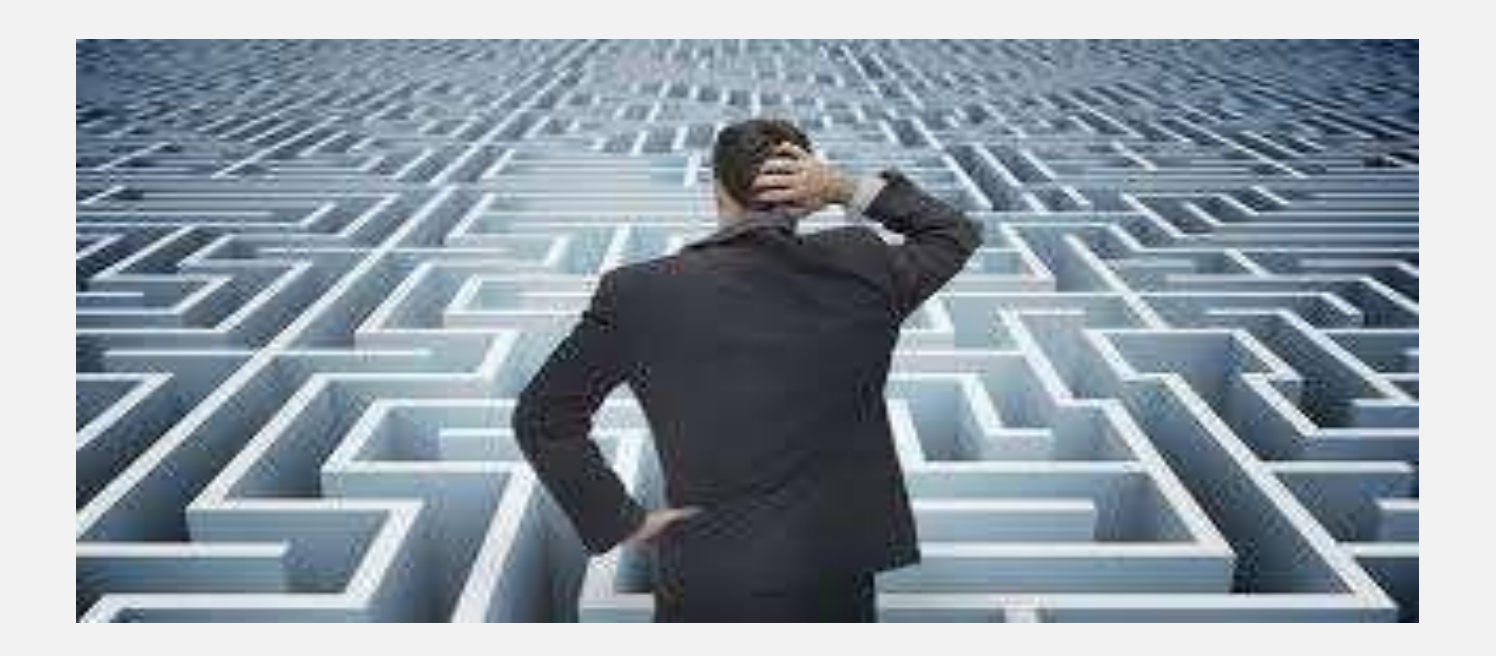

# Trouble ?

### Hotline :1300-888-500

ucustoms.voices@customs.gov.my

Mon - Fri (8.30 a.m - 7.00 p.m)

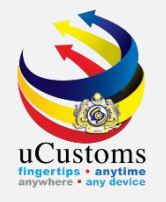

### THANK YOU

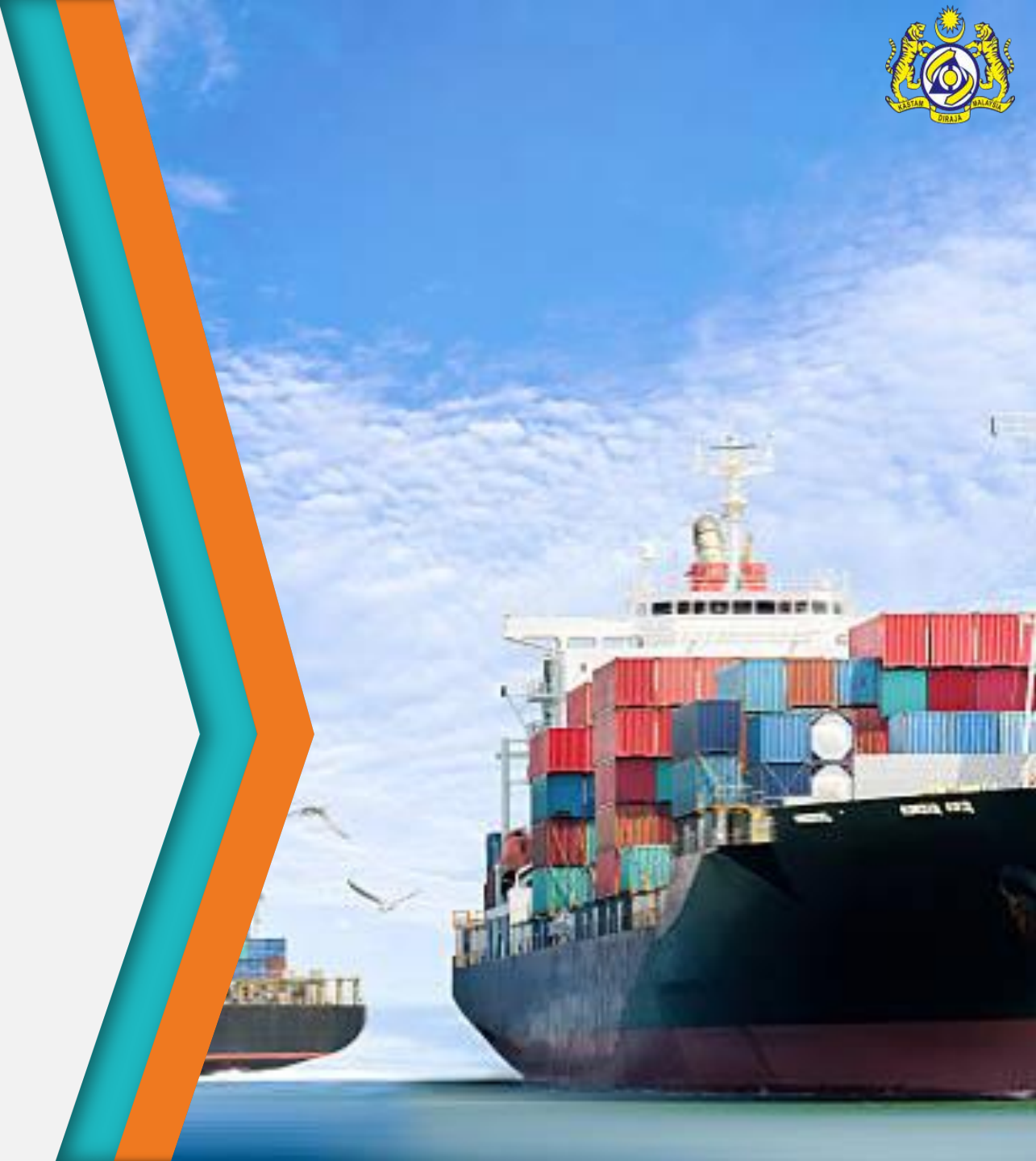